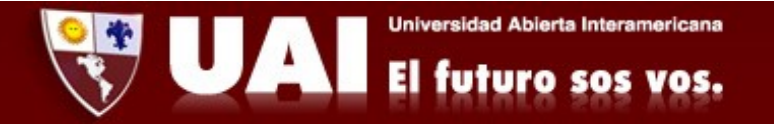

## Correo institucional con Outlook (PC). <u>Departamento de Sistemas UAI</u>

1- Ingresamos a Aplicaciones  $\rightarrow$  Outlook. Se abre la siguiente ventana donde escribimos nuestro mail institucional y tocamos "Conectar".

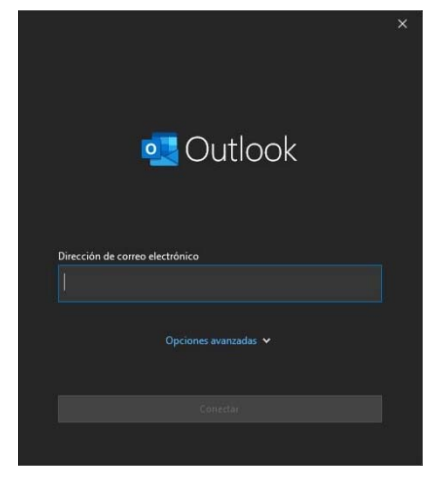

2- Seleccionamos "Office 365".

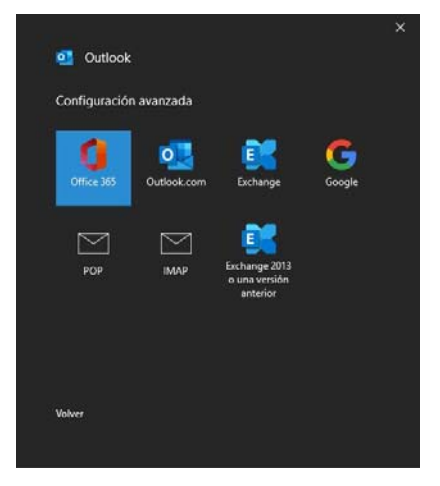

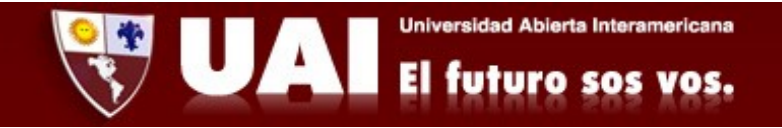

3-Se abrirá una ventana donde debemos ingresar nuestra contraseña y tocar en "Aceptar".

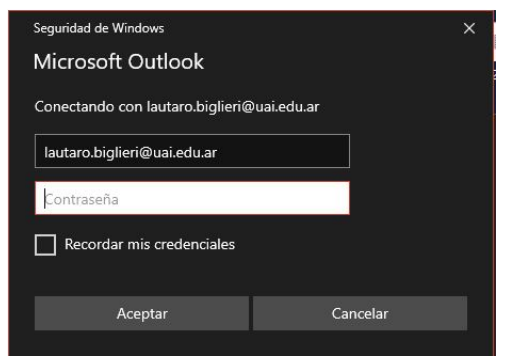

4- Finalmente la cuenta de correo está configurada, destildamos la opción "Configurar Outlook Mobile en mi teléfono también" y damos a "Hecho". Luego de esto se abrirá nuestra Bandeja de entrada, donde podremos ver todos nuestros mails.

| a cuenta se agrego corr                                               | ectamente.                                  |           |
|-----------------------------------------------------------------------|---------------------------------------------|-----------|
| Office 365<br>lautaro.biglieri@ua                                     | i.edu.ar                                    |           |
|                                                                       |                                             |           |
|                                                                       |                                             |           |
|                                                                       |                                             |           |
|                                                                       |                                             |           |
|                                                                       |                                             |           |
| gregar otra dirección de corre<br>Dirección de correo elei            | o electrónico<br>ctrónico                   | Sigulente |
| gregar otra dirección de corre<br>Dirección de correo eler<br>Opcion  | o electrónico<br>ctrónico<br>es avanzadas ↔ | Siguiente |
| Agregar otra dirección de corre<br>Dirección de correo eler<br>Opcion | o electrónico<br>strónico<br>es avanzadas 🗸 | Siguiente |
| Agregar otra dirección de corre<br>Dirección de correo elec<br>Opcion | o electrónico<br>Etrónico<br>es avanzadas 🗸 | Sigulente |